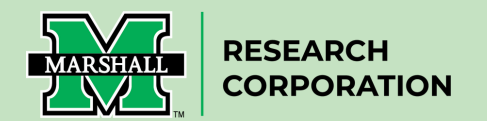

## How to Certify a Cayuse Proposals Record Form (Principal Investigators/Co-Principal Investigators)

1. Once a proposal enters routing, the PI and Co-PIs will be required to certify the information included in the proposal form and contained in the documents attached to the form. **Each PI/Co-PI in the routing chain will receive an email message that contains a direct link to certify the proposal.** A sample email message looks like this:

## A sample email message looks like this:

| Required Certification of Proposal 23-0108-P0001                                                                                                    |                                                                                     |
|----------------------------------------------------------------------------------------------------|-------------------------------------------------------------------------------------|
| CApuse Administration <do-not-reply@cayuse.com></do-not-reply@cayuse.com>                                                                                                    | ⊕ Reply          ← Reply All         → Forward           ↓<br>Mon 4/3/2023 10:20 AM |
| CAUTION: This email originated from outside of the organization. Do not click links or open att is safe                                                                                                    | tachments unless you recognize the sender and know the content                      |
| Dear Action of Action of A |                                                                                     |
| A proposal on which you are listed on the research team has been distributed for review. Your of the sponsor.                                                                                                    | certification is required before this proposal may be submitted to                  |
| Please complete this action at your earliest convenience to ensure the proposal can be reviewe                                                                                                    | ed and submitted prior to the sponsor deadline.                                     |

To certify this proposal, please log in to Cayuse Sponsored Projects.

2. Once you **click the link in the email message**, the proposal form will be loaded. (You may be asked to login to Cayuse using your MUNet username and password.) Once logged in, you will be directed to a website that looks similar to this.

| cayuse                                             |                                                     |                                                                                                    |                                                                 |                                                      |                        |                                                             |                     | <i>a</i>      |
|----------------------------------------------------|-----------------------------------------------------|----------------------------------------------------------------------------------------------------|-----------------------------------------------------------------|------------------------------------------------------|------------------------|-------------------------------------------------------------|---------------------|---------------|
| Sponsored Pro                                      | ojects                                              |                                                                                                    |                                                                 |                                                      |                        |                                                             | Products            | Christine     |
| Proposals Proje                                    | ects Awards                                         | Reporting -                                                                                                    | More -                                                          |                                                      |                        |                                                             |                     |               |
| Johnson: DoE; Where<br>My Active Projects / Johnso | e is the windiest plac<br>n: DoE: Where is the wind | e on Earth?                                                                                                    | 23-0108-P0001                                                   |                                                      |                        |                                                             |                     |               |
| My Actions                                         | Proposal Summa                                      | iry                                                                                                    |                                                                 |                                                      |                        |                                                             | Under Review        | •             |
| Complete Review Certify Proposal Route for Review  | Pi<br>Admin Unit                                    | Constant of the second second se | Sponso<br>Prime Sponso<br>Sponsor Deadlin<br>Total Sponsor Cost | or: U.S. Departme<br>or:<br>e: 5/1/2023<br>is: 15000 | ntof Pro<br>Pro<br>Ins | oject Start 7/1/2023<br>oject End 9/1/2023<br>trument Grant | Project: 2          | <u>3-0108</u> |
| Proposal Form Ro                                   | outing History                                      | Access Tasks                                                                                                    | Notes                                                           | Attachments                                          | Links                  | Admin Only                                                  |                     |               |
|                                                    |                                                     |                                                                                                    |                                                                 |                                                      |                        |                                                             | All changes save au | tomatically   |
| Proposal Sections                                  |                                                     | General Infor                                                                                                    | rmation                                                         |                                                      |                        |                                                             |                     |               |

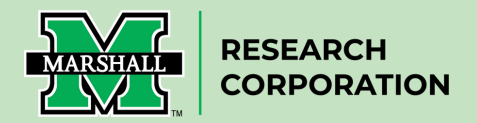

3. Locate the tabs in the middle of the screen (i.e., <u>not</u> the tabs at the top). On the left-hand side of the screen, in the "**Proposal Form**" <u>tab</u>, you will see "**Proposal Sections**", and immediately below you will see 11 sections listed beginning with "**General Information**".

| Γ | Proposal Form         | Routing        | History    | Access             | Tasks            | Notes                 | Attachments               | Links            | Admin Only         |   |                               |   |
|---|-----------------------|----------------|------------|--------------------|------------------|-----------------------|---------------------------|------------------|--------------------|---|-------------------------------|---|
|   |                       | 1              |            |                    |                  |                       |                           |                  |                    |   | All changes save automaticall | y |
|   | Proposal Sections     |                |            | Gene               | eral Informa     | tion                  |                           |                  |                    |   |                               |   |
|   | General Info          |                | <          | Basic I            | nforma           | <u>tion</u>           |                           |                  |                    |   |                               |   |
|   | Personnel             |                | $\bigcirc$ | * Indicates        | Required Fi      | elds                  |                           |                  |                    |   |                               |   |
|   | Approvals (Hidden)    |                | $\bigcirc$ | PI's Projec        | t Title*         |                       |                           |                  |                    |   |                               |   |
|   | Research Subjects     |                | 0          | Lisa's coo         | ol project       |                       |                           |                  |                    |   |                               |   |
|   | Research Materials    |                | $\bigcirc$ | Enter your p       | roject title her | e. It can be char     | nged later. If unknown, v | vrite "unknown a | at this time"      | h |                               |   |
|   | Budget                |                |            | Project Sta        | art Date*        | Project               | End Date*                 |                  | Proposal Deadline* |   |                               |   |
| - | Subawarda             |                |            | 12/7/202           | 23               | 12/29                 | /2029                     |                  | 12/7/2023          |   |                               |   |
|   | Intellectual Property |                | <b>S</b>   | Indicate the date. | estimated star   | t Indicate t<br>date. | he estimated end          |                  |                    |   |                               |   |
|   | Export Control        |                | $\bigcirc$ |                    |                  |                       |                           |                  |                    |   |                               |   |
|   | Application Abstract  |                | $\bigcirc$ | Spons              | or Info          | mation                |                           |                  |                    |   |                               |   |
|   | Attachments And Sub   | omission Notes | s 🕑        | The Free die       |                  |                       |                           |                  | - dhaankaana 19    | - |                               |   |

4. **Carefully review all information provided in each of the 10 sections.** As you move from one section to the next, a green check mark will appear which denotes you have reviewed that section's information.

| oposal Sections                  | General Info                       |                                           |                                                                   |
|----------------------------------|------------------------------------|-------------------------------------------|-------------------------------------------------------------------|
| General Info 🛛 🕹                 | Basic Informati                    | ion                                       |                                                                   |
| Personnel                        | * Indicates Required Field         | ds                                        |                                                                   |
| Approvals (Hidden)               | PI's Project Title*                |                                           |                                                                   |
| Research Subjects                | Lisa's cool project                |                                           |                                                                   |
| Research Materials               | Enter your project title here. I   | t can be changed later. If unknown, write | "unknown at this time"                                            |
| Budget                           | Project Start Date*                | Project End Date*                         | Proposal Deadline*                                                |
|                                  | 12/7/2023                          | 12/29/2029                                | 12/7/2023                                                         |
| Subawards                        | Indicate the estimated start date. | Indicate the estimated end date.          |                                                                   |
| Intellectual Property            |                                    |                                           |                                                                   |
| Export Control                   |                                    |                                           |                                                                   |
| Application Abstract             | Spancar Inform                     | nation                                    |                                                                   |
| Attachments And Submission Notes | <u>sponsor inform</u>              | nation                                    |                                                                   |
| •                                | The Funding Agency, or S           | ponsor, field is for the agency to whi    | ich you are directly applying. The                                |
|                                  | if ABC university is applyi        | ing to Federal Agency XYZ and Mar         | through federal funds. For examp<br>shall will be a subaward, ABC |
|                                  | University should be liste         | d in the first field and Federal Agend    | cy XYZ should be listed in the                                    |

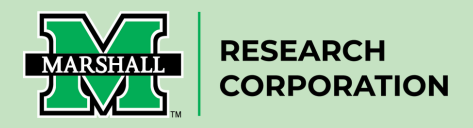

5. In the event you do not wish to certify the proposal (i.e., you reviewed it and would like to make changes), please **contact your assigned Grants Officer for assistance.** 

6. To certify the proposal, **click the blue "Certify Proposal" button**.

| Complete Review       PI: Christine Jo       Sponsor: U.S. Department of       Project Start 7/1/2023       Project: 23-0         Certify Proposal       Admin Unit: VP For Rese       Prime Sponsor:       Project End       9/1/2023         Route for Review       Sponsor Deadline: 5/1/2023       Instrument       Grant | My Actions                       | Proposal Summary                                                                                                    | Under Review            |
|----------------------------------------------------------------------------------------------------|----------------------------------|----------------------------------------------------------------------------------------------------|-------------------------|
| Total Sponsor Costs: 15000                                                                                                    | Complete Review Certify Proposal | PI: Christine Jo     Sponsor: U.S. Department of     Project Start 7/1/2023       Admin Unit: VP For Rese     Prime Sponsor:     Project End     9/1/2023       Sponsor Deadline: 5/1/2023     Instrument     Grant | Project: <u>23-0108</u> |
|                                                                                                    | Route for Review                 | Total Sponsor Costs: 15000                                                                                                    |                         |

7. The Confirm Certification screen will appear. **Check the box** to "Confirm my Certification". You may enter comments, but they are not required. **Then click the blue "Certify" button**.

|   | Confirm Certification    |        | ×       |
|---|--------------------------|--------|---------|
| - | Confirm my Certification |        |         |
|   |                          |        |         |
|   |                          | Cancel | Certify |

By Clicking "Certify" the PI/Co-PI are certifying they acknowledge the responsibility associated with their role and agree to comply with the sponsoring agency's terms and conditions for awards.

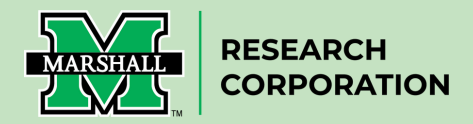

Below is an alternative method to access your Cayuse Proposal.

Alternative Step 1: **Navigate to** Cayuse Sponsored Projects at <u>https://marshall.app.cayuse.com/ (</u>You may be asked to **login to Cayuse** using your MUNet username and password.) Once logged in you will see a Cayuse landing page like the one below. This is the "**My Tasks**" dashboard.

|        | Му        | Tasks            |            |               | + New 1 | Fask   |
|--------|-----------|------------------|------------|---------------|---------|--------|
|        |           | Assigned to      | Me Created | by Me         | Open    | All    |
| Task 🗢 | Task Type | From Assigned To | Created \$ | Last Activity | Due 🔻   | Status |
|        |           |                  |            |               |         | ~      |

Alternative Step 2: From the "My Tasks" dashboard, you will see a list of all proposals that require your certification. **Click the proposal number** to begin the certification process.

| Ś | cayuse platform<br>Home          |           |              |               |            | 🔒 💦 Prod      | ucts 🔻 | - 3882 |
|---|----------------------------------|-----------|--------------|---------------|------------|---------------|--------|--------|
|   |                                  | Му        | / Tasks      |               |            |               | + New  | Task   |
|   |                                  |           |              | Assigned to N | le Created | by Me         | Open   | All    |
|   | Task 🗢                           | Task Type | From         | Assigned To   | Created 🜩  | Last Activity | Due 👻  | Status |
|   | Certify Proposal - 23-0108-P0001 | Other     |              | Me            | 04/03/2023 | 04/03/2023    |        | Open   |
|   | 10 per page 🔺                    | Showing   | g 1 of 1 ite | ms            |            |               |        |        |

After clicking the proposal number, you will be directed to the proposal form.

| Complete Review                   | PI: Christine Jo Sponsor: U.S. Department of Project Start 7/1/2023                                                                   |                         |
|-----------------------------------|----------------------------------------------------------------------------------------------------|-------------------------|
| Certify Proposal Route for Review | Admin Unit: VP For Rese     Prime Sponsor:     Project End     9/1/2023       Sponsor Deadline:     5/1/2023     Instrument     Grant | Project: <u>23-0108</u> |
|                                   | Total Sponsor Costs: 15000                                                                                                    |                         |

You will then continue with Step #3.